# Ч.

## **Client Configuration Guide**

Linux/Mac v2.3

This document is designed to quickly get you up and running on Linux or Mac using a customized client configuration.

#### TELESPLOIT

November 28, 2017

### **Client Configuration Guide**

Linux/Mac v2.3

#### Contents

| OVERVIEW                                        | 2  |
|-------------------------------------------------|----|
| Telesploit Server                               | 2  |
| TELESPLOIT RELAY                                | 2  |
| CLIENT                                          | 2  |
| CLIENT SETUP                                    | 3  |
| DOWNLOAD AND EXTRACT CLIENT                     | 3  |
| CONFIGURE CLIENT                                | 4  |
| ESTABLISH SSH TUNNELS AND CONNECT TO THE SERVER | 5  |
| DISCONNECTING FROM SERVER AND CLOSING TUNNELS   | 6  |
| COMMON TOOL CONFIGURATIONS                      | 6  |
| Command Line Interface                          | 6  |
| Remote Desktop                                  | 7  |
| Web Proxy                                       | 8  |
| FILE TRANSFER                                   | 8  |
| INTERNET RELAY CHAT                             | 10 |
| COLLABORATION1                                  | 12 |
| TROUBLESHOOTING                                 | 13 |

## telesploit exploitation at a distance www.telesploit.com

#### **Overview**

The Telesploit solution consists of three distinct parts: the Telesploit server, the Telesploit relay, and an SSH capable client.

#### **Telesploit Server**

The server runs a customized version of Kali Linux and is deployed within the target environment. Once network connectivity and power have been applied to the device, it will automatically connect to the relay server and create TLS encapsulated reverse SSH tunnels in its default configuration. These connections provide access to a command line interface (SSH), remote desktop (VNC), web proxy (Squid), and many other applications on the Telesploit server.

#### **Telesploit Relay**

The relay runs in the cloud and provides secure access to the Telesploit server from Internet-connected clients using SSH key-based authentication. The relay includes pre-configured IRC and Mattermost servers for team-based communication and collaboration.

#### Client

The client connects to the Telesploit server via the relay. Penetration testing tools, such as Metasploit, can then be run directly from the server within the target environment or proxied through the established connections.

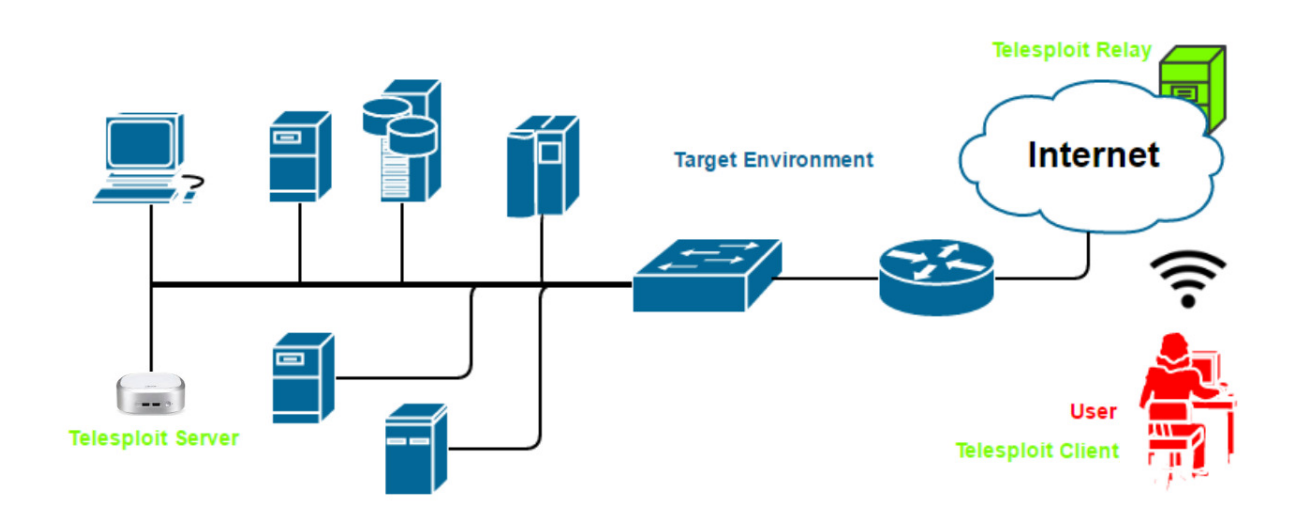

#### **Client Setup**

Telesploit will provide a URL to download the customized scripts for connecting to your dedicated relay and server.

#### **Example:** https://relay-

d015.teles ploit.com/8b85b0fbb32c0575bc3cb21cc1af7db4eb167eed0b0d2de101bc7572363415bc/teles ploit-d015-client.tar.gz

#### **Download and Extract Client**

Download the archive file. In this example we are accessing the Telesploit relay/server with the designation d015. Change the commands to reflect your assigned environment.

#### curl https://relay-

d015.telesploit.com/8b85b0fbb32c0575bc3cb21cc1af7db4eb167eed0b0d2de101bc7572363415b c/telesploit-d015-client.tar.gz -o telesploit-d015-client.tar.gz

```
support@telesploit:-/demo$ curl https://relay-d015.telesploit.com/8b85b0fbb32c0575bc3cb21cc1af7db4eb167eed0b0d2de101bc7572363415bc/telesploit
-d015-client.tar.gz -o telesploit-d015-client.tar.gz
% Total % Received % Xferd Average Speed Time Time Time Current
Dload Upload Total Spent Left Speed
100 4410 100 4410 0 0 13466 0 -:-:-:- -:-:- 13445
```

The integrity may be validated by performing a sha256sum on the file. The value should match the subdirectory name in the URL.

sha256sum telesploit-d015-client.tar.gz

```
support@telesploit:-/demo$ curl https://relay-d015.telesploit.com/8b85b0fbb32c0575bc3cb2lcclaf7db4eb167eed0b0d2de101bc7572363415bc/telesploit
-d015-client.tar.gz -o telesploit-d015-client.tar.gz
% Total % Received % Xferd Average Speed Time Time Time Current
Dload Upload Total Spent Left Speed
100 4410 100 4410 0 0 13466 0 -:-:-:- -:-:- 13445
support@telesploit:-/demo$
support@telesploit:-/demo$
sha256sum telesploit-d015-client.tar.gz
8b85b0fbb32c0575bc3cb2lcc1af7db4eb167eed0b0d2de101bc7572363415bc
telesploit-d015-client.tar.gz
```

If the checksum matches then extract the archive file and change into the newly created directory.

tar -zxvf telesploit-d015-client.tar.gz && cd telesploit-client/telesploit-d015

| cumment@talecpleit. /demost tar _ youf talecpleit d015 client tar gz 55 cd talecpleit client/talecpleit d015 |
|----------------------------------------------------------------------------------------------------|
| support detespiont/ demos tai -// tetespiont-deis-ctient. tai .gz aa cu tetespiont-ctient/ tetespiont-deis   |
| telesploit-client/telesploit-d015/                                                                           |
| telesploit-client/telesploit-d015/client-configs/                                                            |
| telesploit-client/telesploit-d015/client-configs/client.cfg                                                  |
| telesploit-client/telesploit-d015/console.sh                                                                 |
| telesploit-client/telesploit-d015/setup_client.sh                                                            |
| telesploit-client/telesploit-d015/update-server/                                                             |
| telesploit-client/telesploit-d015/update-server/network.sh                                                   |
| telesploit-client/telesploit-d015/update-server/server.cfg                                                   |
| telesploit-client/telesploit-d015/update-server/encrypted-configs/                                           |
| telesploit-client/telesploit-d015/update-server/keys.sh                                                      |
| telesploit-client/telesploit-d015/update-server/connection.sh                                                |
| telesploit-client/telesploit-d015/create_tunnels.sh                                                          |
| telesploit-client/telesploit-d015/kill_tunnels.sh                                                            |
| <pre>support@telesploit:~/demo/telesploit-client/telesploit-d015\$</pre>                                     |

You should see the following files and directories:

oport@telesploit:-/demo/telesploit-client/telesploit-d015\$ ls ient-configs console.sh create tunnels.sh kill tunnels.sh readme.txt setup client.sh update-server The readme.txt file contains the server, relay, and port assignments for your Telesploit deployment. These should be used to replace the examples given in the subsequent sections.

| <pre>./setup_client.sh ./create_tunnels.sh ./console.sh</pre>                                                |
|----------------------------------------------------------------------------------------------------|
| For detailed instructions download the Linux/Mac Configuration Guide from <u>https://www.telesploit.com.</u> |
| Telesploit Server: telesploit-d015                                                                           |
| Telesploit Relay: relay-d015.telesploit.com                                                                  |
| Assigned Ports:                                                                                              |
| SSH: 13015                                                                                                   |
| VNC: 23015                                                                                                   |
| Web Proxy: 33015                                                                                             |
| SOCKS Proxy: 43015                                                                                           |
| IRC: 53015                                                                                                   |
| Collaboration: 63015                                                                                         |

#### **Configure Client**

The first time you setup your client you will need to run the script setup\_client.sh. If you are in an environment that allows outbound SSH then it is recommended that you select that option. If you will be tunneling the SSH connections through TLS then neat (part of the nmap suite) will be required on your system. If your environment requires using a proxy for outbound TLS connections then both neat and proxytunnels are required. The proxy information will also need to be either entered in the configuration file client-configs/client.cfg or interactively from within the setup script.

#### ./setup\_client.sh

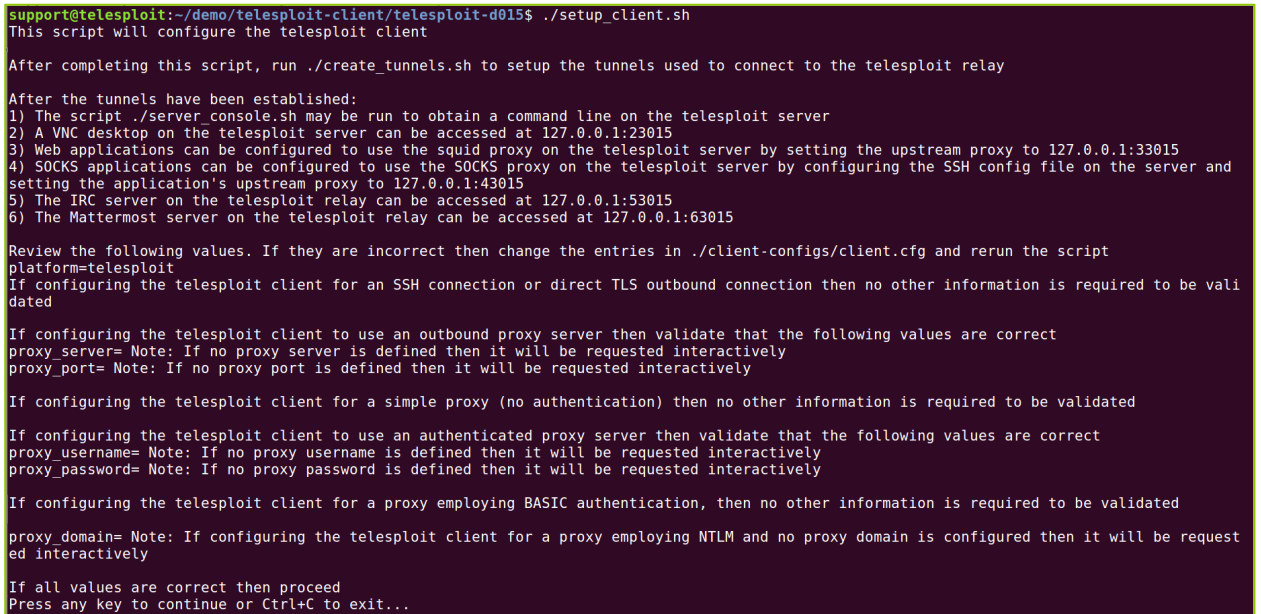

Enter the path to the private key corresponding to the public key previously provided to Telesploit. Tab complete is enabled on this field.

Enter the full path to the private key being used to access the telesploit server, e.g. /home/user/.ssh/user.id\_rsa, followed by [ENTER]: ~/d emo/keys/telesploit-d015

Choose your connection type. SSH is recommended. Direct (TLS) requires neat to be installed while all proxy connection types require both neat and proxytunnels.

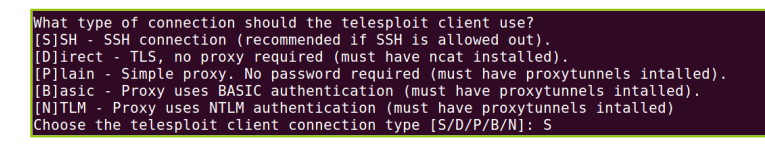

The script will then pull a file from the relay containing the SSH server's known fingerprint and compare it to a locally generated version. Matching files indicate that an active Man-in-the-Middle attack is not being performed against your connection.

| Choose the telesploit client connection type [S/D/P/B/N]: S                                                                                                    |
|----------------------------------------------------------------------------------------------------|
| saving connection status to ./client-configs/connection.cfg<br>creating ssh config file and saving to ./client-configs/config                                                           |
| retrieving trusted fingerprint from https://relay-d015.telesploit.com/trusted<br>% Total % Received % Xferd Average Speed Time Time Time Current<br>Dload Upload Total Spent Left Speed |
| 100 407 100 407 0 0 1067 0: 1068                                                                                                    |
| retrieving ssh fingerprint from relay-dwij.telesploit.com                                                                                                    |
| # relay-duls.telesploit.com:22 SSH-2.0-0penSSH_7.2p2 Ubuntu-4ubuntu2.2                                                                                                    |
| running diff against trusted and tested                                                                                                    |
| Files ./client-configs/trusted and ./client-configs/tested are identical                                                                                                    |
| identical files indicate a secure connection                                                                                                    |
| non-matching files may indicate an active man-in-the-middle attack, review the files 'trusted' and 'tested' before continuing                                                           |
| Press any key to continue or Ctrl+C to exit                                                                                                    |

Enter the password for the private key corresponding to the public key previously provided to Telesploit. If you are not prompted for your password then verify the location and permissions on your private key and that you have neat installed if using TLS or proxy connections then re-run setup\_client.sh.

enter the password for your SSH key for d015 at the prompt Enter passphrase for key '/home/support/demo/keys/telesploit-d015':

You should then be returned to the command prompt.

#### Establish SSH Tunnels and Connect to the Server

Once the client has been configured for your environment, verify that you can create SSH tunnels to the relay by running the script create\_tunnels.sh. You will once again be prompted for the password to your SSH private key.

./create\_tunnels.sh

```
support@telesploit:-/demo/telesploit-client/telesploit-d015$ ./create_tunnels.s
Enter passphrase for key '/home/support/demo/keys/telesploit-d015':
support@telesploit:-/demo/telesploit-client/telesploit-d015$
```

Once the tunnels have been established you can verify connectivity by connecting to the Telesploit server using the script console.sh. You will once again be prompted for the password to your SSH private key. If everything has been configured properly you should see a Kali Linux command prompt.

./console.sh

```
support@telesploit:-/demo/telesploit-client/telesploit-d015$ ./console.sh
Enter passphrase for key '/home/support/demo/keys/telesploit-d015':
The programs included with the Kali GNU/Linux system are free software;
the exact distribution terms for each program are described in the
individual files in /usr/share/doc/*/copyright.
Kali GNU/Linux comes with ABSOLUTELY NO WARRANTY, to the extent
permitted by applicable law.
```

#### **Disconnecting from Server and Closing Tunnels**

Typing 'exit' at the server command prompt will return you to your local shell.

#### exit

root@telesploit-d015:-# exit
logout
Connection to localhost closed.
support@telesploit:~/demo/telesploit-client/telesploit-d015\$

When not performing testing, you may teardown the tunnels by running the script kill\_tunnels.sh. You should immediately be returned to the command prompt.

#### ./kill\_tunnels.sh

support@telesploit:~/demo/telesploit-client/telesploit-d015\$ ./kill\_tunnels.sh support@telesploit:~/demo/telesploit.client/telesploit.d015\$

The next time you wish to connect to the Telesploit server it is not necessary to re-run the setup\_client.sh script, just use the create\_tunnels.sh script to bring the tunnels back up.

#### **Common Tool Configurations**

Please note that the SSH, VNC, Squid, and PostgreSQL services provided on the Telesploit server have been configured to only listen on localhost. If you install any additional services, such as Nessus, and do not want them to be exposed to the testing environment then restrict their access as well.

The following sections assume that you have configured the Telesploit client and established the required SSH tunnels.

#### **Command Line Interface**

Your SSH client of choice may be used by configuring it with the following values. Adjust the port number to match your Telesploit deployment.

#### **Example SSH Configuration**

Host: localhost (127.0.0.1) Username: root Password: N/A Private Key: Your SSH private key Port: 13015 Note: As with any remote console, Telesploit recommends using a detachable session, such as screen, for long running processes.

This example uses the script console.sh included with the Telesploit client.

elesploit-client/telesploit-d015

./console.sh

Enter passphrase for key '/home/support/demo/keys/telesploit-d015': The programs included with the Kali GNU/Linux system are free software; the exact distribution terms for each program are described in the individual files in /usr/share/doc/\*/copyright.

Kali GNU/Linux comes with ABSOLUTELY NO WARRANTY, to the extent permitted by applicable law.

6

#### **Remote Desktop**

Your VNC client of choice may be used by configuring it with the following values. Adjust the port number to match your Telesploit deployment.

#### Example VNC Configuration

Host: localhost (127.0.0.1) Username: <NONE> Password: telesploit Port: 23015

The following example uses the Remmina Remote Desktop Client. You will be prompted to enter the VNC password. As the VNC server is only listening on localhost, and connectivity requires SSH key authentication, this password is superfluous and has thus been set to 'telesploit' for all deployments.

| 🛹 Connect 📑 🧟 💁 🔀               |                                                                                                    |  |
|---------------------------------|----------------------------------------------------------------------------------------------------|--|
| VNC - 127.0.0.1:23015 Connect ! |                                                                                                    |  |
| Name Group Server               |                                                                                                    |  |
|                                 | Connecting to '127.0.0.1:23015' Connecting to '127.0.0.1:23015' VNC password Save VNC password Cancel OK |  |

Selecting the OK button will establish a remote desktop session on the Telesploit server.

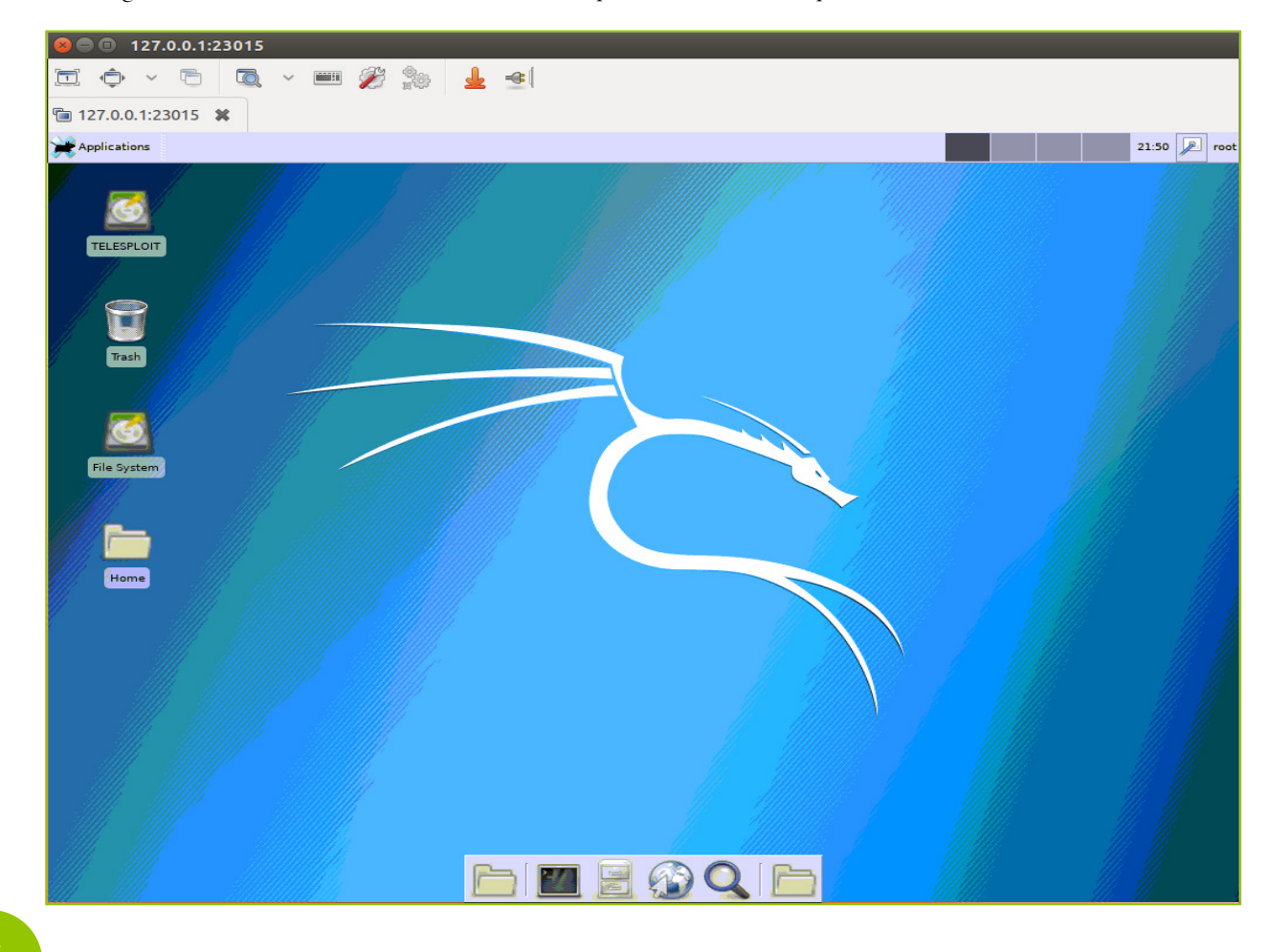

#### Web Proxy

Your browser and web application assessment tools of choice (e.g. Chrome, Edge, Burp Suite, Zap) may be used by configuring them with the following values. Adjust the port number to match your Telesploit deployment.

#### **Example Web Proxy Configuration**

Host: localhost (127.0.0.1) Username: <NONE> Password: <NONE> Port: 33015

In Firefox these settings can be found under Options -> Network Proxy -> Settings.

Web applications within the target environment can then be accessed by entering their IP address or Fully Qualified Domain Name along with port they are running on just as if you were testing from the local network.

Web-enabled applications running on the Telesploit server itself, such as Nessus (license not included), can be accessed by entering localhost or 127.0.0.1 and the port number.

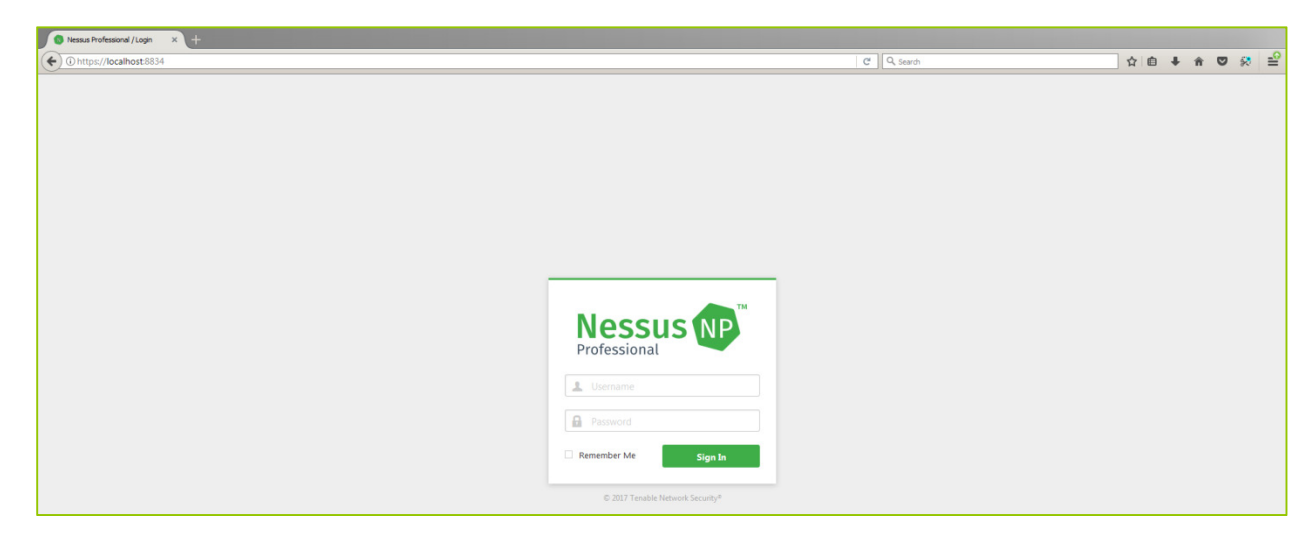

#### **File Transfer**

In addition to command line utilities, such as scp, file transfer tools like FileZilla may be used by configuring them with the following values. Adjust the port number to match your Telesploit deployment.

#### **Example File Transfer Configuration**

Host: localhost (127.0.0.1) Username: root Password: N/A Private Key: Your SSH private key Port: 13015 The following example uses FileZilla. To configure the application to use your SSH private key select Edit -> Preferences -> SFTP -> Add key file.

| a v ZIA v v k v k v k v k v k v k v k v k v k      | Port: Quickcon                                                                                                    | nect                                                                                                    |                                                         |
|----------------------------------------------------|----------------------------------------------------------------------------------------------------|----------------------------------------------------------------------------------------------------|---------------------------------------------------------|
| Local site: /home/support/dema/                    | Settings Select page:     Connection     FTP     Active mode     Passive mode     FTP Proxy     SFTP     Generic proxy     Transfers     File exists action     Interface     Themes     Date/time format     Fileste format     File idits     Language     File dedting     OK     Cancel | Public Key Authentication         To support public key authentication, FileZilla needs to know the private keys to use private keys:         Private keys:         Filename       Comment         Data         /home/       imported-o         ssh-rsa 2048 d7:8c:48:c2:45:4c:21:7e:c2:73:cd:7c:78:6         Alternatively you can use your system?         SSH_AUTH_SOCK environment variable is set.         Other SFTP options         Enable compression | nedified Permission Owner/Grc<br>onnected to any server |
| 1 file and 2 directories. Total size: 4.5 KB       | iority Chatur                                                                                                    | Not connected.                                                                                                    |                                                         |
| Queued files Failed transfers Successful transfers | - Caros                                                                                                    |                                                                                                    |                                                         |

Enter sftp://localhost in the Host field, leave the password blank to force key-based authentication, and enter the SSH port number assigned to your deployment in the Port field. Select Quickconnect, accept the SSH fingerprint, and enter the password to your private key.

| Host: sftp://localbost liserpame: root Dassword: Port: 13015 Quickconnect *                                                                                                    |                                                                                                    |                                                                                                    |  |
|----------------------------------------------------------------------------------------------------|----------------------------------------------------------------------------------------------------|----------------------------------------------------------------------------------------------------|--|
| Status: Concerting directions: 1005.     Status: Concerting directions: 1005.     Status: Concerted to localhost     Status: Concerted to localhost |                                                                                                    |                                                                                                    |  |
| Local site: /home/support/demo/                                                                                                    | ✓ Remote site: /root                                                                                                    |                                                                                                    |  |
| <ul> <li>support</li> <li>ano</li> <li>ssh</li> <li>demo</li> <li>keys</li> <li>telsploit-client</li> <li>lib</li> <li>libo4</li> <li>lost+found</li> </ul>                                                                                                    | ¥ 2)/                                                                                                    |                                                                                                    |  |
| Filename A Filesize Filetype Last modified                                                                                                    | Filename 🔨                                                                                                    | Filesize Filetype Last modified Permission Owner/Gro                                                                                                    |  |
| ►<br>keys Directory 11/29/2017 12<br>telesploit-client Directory 11/28/2017 04:<br>telesploit-d015-client.tar.gz 4.5 KB gz-file 11/28/2017 04:                                                                                                    | .cache     .cache     .config     .dbus     .gunupg     .gvfs     .local     .mozilla     .msf4     .nano     .ssh     .vnc     Desktop     Documents     Downloads     Music     Pictures     Public | Directory 11/20/2017 drwx.— root root<br>Directory 11/07/2017 drwx.— root root<br>Directory 11/07/2017 drwx.— root root<br>Directory 11/07/2017 drwx.— root root<br>Directory 06/03/2017 drwxw. root root<br>Directory 06/11/2017 drwxw. root root<br>Directory 06/11/2017 drwxw. root root<br>Directory 01/21/2017 drwxw. root root<br>Directory 01/12/2017 drwxw. root root<br>Directory 06/03/2017 drwxw. root root<br>Directory 06/03/2017 drwxw. root root<br>Directory 06/03/2017 drwxw. root root<br>Directory 06/03/2017 drwxw. root root<br>Directory 06/03/2017 drwxw. root root<br>Directory 06/03/2017 drwxw. root root<br>Directory 06/03/2017 drwxw. root root<br>Directory 06/03/2017 drwxw. root root<br>Directory 06/03/2017 drwxw. root root |  |
| 1 file and 2 directories. Total size: 4.5 KB                                                                                                    | 34 files and 21 director                                                                                                    | ries. Total size: 168.2 MB                                                                                                    |  |
| Server/Local File Directio Remote file Size Priority Status                                                                                                    |                                                                                                    |                                                                                                    |  |
| environdering Failed transform Successful transform                                                                                                    |                                                                                                    |                                                                                                    |  |

Client Configuration Guide | 11/28/2017

#### **Internet Relay Chat**

The Telesploit relay has an IRC server built in and both the client and server create SSH tunnels to communicate with it. Your IRC client of choice may be used by configuring it with the following values. Adjust the port number to match your Telesploit deployment.

#### **Example IRC Configuration**

Host: localhost (127.0.0.1) Username: <ANY> Password: <NONE> Port: 53015

The following example uses HexChat.

| 🛛 🖨 🗉 HexChat: Network List |                               |                 | 😣 🗐 Не                                | xChat:                                      | Edit relay-d  | 015              |      |  |
|-----------------------------|-------------------------------|-----------------|---------------------------------------|---------------------------------------------|---------------|------------------|------|--|
| User Information            |                               | localhost/53015 |                                       |                                             | Add           |                  |      |  |
| Nick name:                  | e: support<br>poice: support_ |                 |                                       |                                             |               |                  |      |  |
| Second choice:              |                               |                 |                                       |                                             |               |                  |      |  |
| Third choice:               | support                       |                 | Servers                               | Autojo                                      | oin channels  | Connect commands | Edic |  |
| User name:                  | ser name: support             |                 |                                       | Connect to selected server only             |               |                  |      |  |
| Networks                    |                               |                 | Connect to this network automatically |                                             |               |                  |      |  |
| relay-d015                  |                               |                 | Bypass proxy server                   |                                             |               |                  |      |  |
| 2600net                     | 2600net                       |                 |                                       | Use SSL for all the servers on this network |               |                  |      |  |
| 2ch                         |                               | Kelliove        | Accept invalid SSL certificates       |                                             |               |                  |      |  |
| AccessIRC                   |                               | Edit            | 🕑 Use g                               | obal us                                     | er informatio | n                |      |  |
| AfterNET                    |                               | Sort            | Nick nam                              | e:                                          |               |                  |      |  |
| Aitvaras                    |                               |                 | Conserved at                          |                                             |               |                  |      |  |
| Anthrochat                  |                               | Favor           | Second ci                             | noice:                                      |               |                  |      |  |
| Skip networ                 | k list on startup 🗌 Show      | favorites only  | Realnam                               | e:                                          |               |                  |      |  |
|                             |                               |                 | User nam                              | e:                                          |               |                  |      |  |
| Close                       |                               | Connect         | Login me                              | thod:                                       | Default       |                  | \$   |  |

In addition to communication between team members, the IRC server can be used to provide updates from scanners and other tools running on the Telesploit server. Dedicate a channel for the output of each discrete activity and immediately know its status without cycling through multiple consoles or screen sessions.

| P decail         12:01:23         Hange Case Top Case Top Cas                                                                                            | tered<br>tered<br>tered<br>tered<br>tered<br>tered                                                                                                    |
|----------------------------------------------------------------------------------------------------|----------------------------------------------------------------------------------------------------|
| 2100122) map: last is up (2.5s istency).<br>2100122) map: All Deciman All Deciman Ports in 10 ab 100 122 are f<br>2100123 map: All Deciman Ports in 10 ab 100 122 are f<br>2100123 map: All Deciman Ports in 10 ab 100 122 are f<br>2100123 map: All Deciman Ports in 10 ab 100 122 are f<br>2100123 map: All Deciman Ports in 10 ab 100 122 are f<br>2100123 map: All Deciman Ports in 10 ab 100 122 are f<br>2100123 map: All Deciman Ports in 10 ab 100 122 are f<br>2100123 map: All Deciman Ports in 10 ab 100 122 are f<br>2100123 map: All Deciman Ports in 10 ab 100 122 are f<br>2100124 map: All Deciman Ports in 10 ab 100 122 are f<br>2100124 map: All Deciman Ports in 10 ab 100 122 are f<br>2100124 map: All Deciman Ports in 10 ab 100 122 are f<br>2100124 map: All Deciman Ports in 10 ab 100 122 are f<br>2100124 map: All Deciman Ports in 10 ab 100 122 are f<br>2100124 map: All Deciman Ports in 10 ab 100 122 are f<br>2100124 map: All Deciman Ports in 10 ab 100 122 are f<br>2100124 map: All Deciman Ports in 10 ab 100 122 are f<br>2100124 map: All Deciman Ports in 10 ab 100 122 are f<br>2100124 map: All Deciman Ports in 10 ab 100 120 are f<br>2100124 map: All Deciman Ports in 10 ab 100 120 are f<br>2100124 map: All Deciman Ports in 10 ab 100 120 are f<br>2100124 map: All Deciman Ports in 10 ab 100 120 are f<br>2100124 map: All Deciman Ports in 10 ab 100 120 are f<br>2100124 map: All Deciman Ports in 10 ab 100 120 are f<br>2100124 map: All Deciman Ports in 10 ab 10 ab 1 | tered tered tered tered tered tered tered tered tered                                                                                                    |
| 1210.120         maps         Maps         Team         Team                                                                                                    | tered tered tered tered tered                                                                                                    |
| [210172]         map: hest is up (1.6 statemcy).           [210172]         map: hest scale negror for 16.10.00.122           [210173]         map: hest scale negror for 16.10.00.123           [210173]         map: hest scale negror for 16.10.00.125           [210173]         map: hest scale negror for 16.10.00.125           [210173]         map: hest scale negror for 16.10.00.125           [210173]         map: hest scale negror for 16.10.00.126           [210173]         map: hest scale negror for 16.10.00.126           [210173]         map: hest scale negror for 16.10.00.126           [210174]         map: hest scale negror for 16.10.00.100.102           [210174]         map: hest scale negror for 16.10.00.100.102           [210174]         map: hest scale negror for 16.10.00.100.102           [210174]         map: hest scale negror for 16.10.00.100.102           [210174]         map: hest scale negror for 16.10.10.00.102           [210176]         map: hest scale negror for 16.10.10.00.102           [210176]         map: hest scale negror for 16.10.10.00.102           [210176]         map: hest scale negror for 16.10.10.00.102           [210176]         map: hest scale negror for 16.10.10.10.10.10.10.100           [210176]         map: hest scale negror for 16.10.10.10.10.10.10.10.10.100           [2101760]         map: hes                                                                                                    | tered<br>tered<br>tered<br>tered                                                                                                    |
| [21:01:33]         mmap: Next is up (3.5)         1.80:0.328           [21:01:33]         mmap: Next is up (3.5)         1.80:0.328           [21:01:33]         mmap: Next is up (3.5)         1.80:0.128           [21:01:33]         mmap: Next is up (3.5)         1.80:0.128           [21:01:34]         mmap: Next is up (3.6)         1.80:0.128           [21:01:34]         mmap: Next is up (3.6)         1.80:0.128           [21:01:34]         mmap: Next is up (3.6)         1.80:0.128           [21:01:34]         mmap: Next is up (3.6)         1.80:0.128           [21:01:34]         mmap: Next is up (3.6)         1.80:0.128           [21:01:34]         mmap: Next is up (3.6)         1.80:0.128           [21:01:34]         mmap: Next is up (3.6)         1.80:0.128           [21:01:34]         mmap: Next is up (3.6)         1.80:0.128           [21:01:35]         mmap: Next is up (3.6)         1.80:0.128           [21:01:35]         mmap: Next is up (3.6)         1.80:0.128           [21:01:35]         mmap: Next is up (3.6)         1.80:0.128           [21:01:35]         mmap: Next is up (3.6)         1.80:0.128           [21:01:35]         mmap: Next is up (3.6)         1.80:0.128           [21:01:35]         mmap: Next is up (3.6)                                                                                                    | tered<br>tered<br>tered<br>tered                                                                                                    |
| 1210135       mms)       Hell is up 12.8 later(7)         1210135       mms)       Hell is up 12.8 later(7)         1210135       mms)       Hell is up 13.6 later(7)         1210135       mms)       Hell is up 13.6 later(7)         1210135       mms)       Hell is up 13.6 later(7)         1210135       mms)       Hell is up 13.6 later(7)         1210135       mms)       Hell is up 13.6 later(7)         1210135       mms)       Hell is up 13.6 later(7)         1210135       mms)       Hell is up 13.6 later(7)         1210135       mms)       Hell is up 13.6 later(7)         1210135       mms)       Hell is up 13.6 later(7)         1210135       mms)       Hell is up 13.6 later(7)         1210135       mms)       Hell is up 13.6 later(7)         1210135       mms)       Hell is up 13.6 later(7)         1210135       mms)       Hell is up 13.6 later(7)         1210135       mms)       Hell is up 13.7 later(7)         1210135       mms)       Hell is up 13.7 later(7)         1210135       mms)       Hell is up 13.7 later(7)         1210135       mms)       Hell is up 13.7 later(7)         1210135       mms)       Hell is up 13.7 later(7)                                                                                                    | tered<br>tered<br>tered                                                                                                    |
| [21:01:33]         mmp) Hemp icon report for 10:10:00:26           [21:01:34]         mmp) Hemp icon report for 10:10:00:126           [21:01:44]         mmp) Hemp icon report for 10:10:00:126           [21:01:44]         mmp) Hemp icon report for 10:10:00:127           [21:01:44]         mmp) Hemp icon report for 10:10:00:127           [21:01:44]         mmp) Hemp icon report for 10:10:00:127           [21:01:44]         mmp) Hemp icon report for 10:10:00:128           [21:01:47]         mmp) Hemp icon report for 10:10:10:00:128           [21:01:47]         mmp) Hemp icon report for 10:10:10:00:128           [21:01:47]         mmp) Hemp icon report for 10:10:10:10:128           [21:01:53]         mmp) Hemp icon report for 10:10:10:10:128           [21:01:54]         mmp) Hemp icon report for 10:10:10:10:128           [21:01:55]         mmp) Hemp icon report for 10:10:10:128           [21:01:56]         mmp) Discovered open port 139/tcp on 10:10:10:10:13           [21:01:56]         mmp) Discovered open port 139/tcp on 10:10:10:10:10:13           [21:01:56]         mmp) Discovered open port 139/tcp on 10:10:10:10:13           [21:01:56]         mmp) Discovered open port 139/tcp on 10:10:10:10:10:10:10:10:10:10:10:10:10:1                                                                                                    | tered<br>tered<br>tered                                                                                                    |
| 2101.201       mass       Hall 16 0p 1.36 Latercy         2101.201       mass       Hall 16 0p 1.36 Latercy         2101.201       Hall 16 0p 1.36 Latercy       Hall 16 0p 1.3                                                                                                    | tered<br>tered<br>tered                                                                                                    |
| [21:01:44]         mmap: Neap :can report for 10:10:00:127           [21:01:44]         mmap: Neap :can report for 10:10:10:10:10:10:10:10:10:10:10:10:10:1                                                                                                    | tered<br>tered                                                                                                    |
| <ul> <li>121.01.40</li> <li>121.01.40</li></ul>                                                                                                    | tered<br>tered                                                                                                    |
| [21:01:47]       mmap: Name and memory for 10:10:00.218         [21:01:53]       mmap: Nall Dec Scamer ports       Name and Nall Dec Scamer ports         [21:01:53]       mmap: Nall Dec Scamer ports       Nall Dec Scamer ports         [21:01:53]       mmap: Nall Dec Scamer ports       Nall Dec Scamer ports         [21:01:54]       mmap: Discovered gene port 1389/tcp on 10:0.10:0.128       Nall Dec Scamer ports         [21:01:55]       mmap: Discovered gene port 1389/tcp on 10:0.10:0.128       Nall Dec Scamer ports         [21:01:56]       mmap: Discovered gene port 1389/tcp on 10:0.10:0.13       Nall Dec Scamer ports         [21:01:56]       mmap: Discovered gene port 1389/tcp on 10:0.10:0.13       Nall Dec Scamer ports       Nall Dec Scamer ports         [21:01:56]       mmap: Discovered gene port 1389/tcp on 10:0.10:0.13       Nall Dec Scamer ports       Nall Dec Scamer ports         [21:01:56]       mmap: Discovered gene port 1489/tcp on 10:0.10:0.13       Nall Dec Scamer ports       Nall Dec Scamer ports         [21:02:03]       mmap: Discovered gene port 1489/tcp on 10:0.10:0.10:0.10:0.13       Nall Dec Scamer ports       Nall Dec Scamer ports         [21:02:04]       mmap: Discovered gene port 1489/tcp on 10:0.10:0.10:0.10:0.10:0.10:0.10:0.10:0                                                                                                    | tered                                                                                                    |
| 121:01:56         mmp: 141.100 <sup>6</sup> scamed ports fm 10.10.10.121 are f           121:01:54         mmp: 141.100 <sup>6</sup> scamed ports are 2015           121:01:54         mmp: 141.100 <sup>6</sup> scamed ports are 2015           121:01:54         mmp: 151.011.011.011.011.011.011.011.011.011.                                                                                                    | tered                                                                                                    |
| 2101153       mmap: Discovered open port 339/ttp on 10.10.100.13         2101154       mmap: Discovered open port 339/ttp on 10.10.100.13         2101155       mmap: Discovered open port 339/ttp on 10.10.100.13         2101156       mmap: Discovered open port 139/ttp on 10.10.100.13         2101156       mmap: Discovered open port 139/ttp on 10.10.100.13         2101156       mmap: Discovered open port 139/ttp on 10.10.100.13         2101157       mmap: Discovered open port 139/ttp on 10.10.100.13         2101157       mmap: Discovered open port 149/ttp on 10.10.100.13         2101157       mmap: Discovered open port 149/ttp on 10.10.100.13         2101157       mmap: Discovered open port 149/ttp on 10.10.100.13         2101157       mmap: Discovered open port 149/ttp on 10.10.100.13         2101157       mmap: Discovered open port 149/ttp on 10.10.100.13         2101157       mmap: Discovered open port 149/ttp on 10.10.100.13         2101157       mmap: Discovered open port 149/ttp on 10.10.100.13         2101157       mmap: Discovered open port 149/ttp on 10.10.100.13         2101157       mmap: Discovered open port 149/ttp on 10.10.100.13         2101157       mmap: Discovered open port 149/ttp on 10.10.100.13         2101157       mmap: Discovered open port 149/ttp on 10.10.100.13         2101157       mmap: Discovered Cam Thiiiiiii: Advant 1.000.000                                                                                                    |                                                                                                    |
| [21:01:54]         mmail Discovered open port 338/rtcp on 10.10.00.11           [21:01:54]         mmail Discovered open port 338/rtcp on 10.10.00.11           [21:01:56]         mmail Discovered open port 338/rtcp on 10.10.00.11           [21:01:56]         mmail Discovered open port 138/rtcp on 10.10.00.11           [21:01:56]         mmail Discovered open port 138/rtcp on 10.10.00.11           [21:01:56]         mmail Discovered open port 138/rtcp on 10.10.00.11           [21:01:56]         mmail Discovered open port 138/rtcp on 10.10.10.00.11           [21:01:56]         mmail Discovered open port 138/rtcp on 10.10.10.00.01           [21:02:56]         mmail Discovered open port 138/rtcp on 10.10.10.00.01           [21:02:56]         mmail Connect Scan Thing: About 1.37% done; TfC: 2           [21:02:56]         mmail Connect Scan Thing: About 1.47% done; TfC: 2           [21:02:56]         mmail Connect Scan Thing: About 5.4% done; TfC: 2           [21:02:56]         mmail Connect Scan Thing: About 7.4% done; TfC: 2           [21:02:56]         mmail Connect Scan Thing: About 7.5% done; TfC: 2           [21:02:56]         mmail Connect Scan Thing: About 7.5% done; TfC: 2           [21:02:12]         mmail Connect Scan Thing: About 7.5% done; TfC: 2           [21:02:12]         mmail Connect Scan Thing: About 7.5% done; TfC: 2           [21:02:12]         mmail Connect Scan Thing: About 10.5%                                                                                                    |                                                                                                    |
| 12101:50         mmp: ConnectSed Span port 1397/CD on 10.10.108           12101:51         mmp: ConnectSed Tabus         mmp: ConnectSed Tabus           12101:52         mmp: ConnectSed Tabus         mmp: ConnectSed Tabus           12101:53         mmp: ConnectSed Tabus         mmp: ConnectSed Tabus           12101:54         mmp: ConnectSed Tabus         Mmp: ConnectSed Tabus           12101:55         mmp: Discovered Gen port 1357/CD on 10.10.10.13           12101:56         mmp: Discovered Gen port 1457/CD on 10.10.10.13           12101:56         mmp: Discovered Gen port 1457/CD on 10.10.10.13           12101:56         mmp: Discovered Gen port 1457/CD on 10.10.10.11           12101:56         mmp: ConnectScan Tabus         Mone FTC : 2           12101:56         mmp: ConnectScan Tabus         Mone FTC : 2           12101:56         mmp: ConnectScan Tabus         Mone FTC : 2           12101:51         mmp: ConnectScan Tabus         Mone FTC : 2           12101:51         mmp: ConnectScan Tabus         Mone FTC : 2           12101:51         mmp: ConnectScan Tabus         Mone FTC : 2           12101:51         mmp: ConnectScan Tabus         Mone FTC : 2           12101:51         mmp: ConnectScan Tabus         Mone FTC : 2           12101:51         mmp: ConnectScan Tabus                                                                                                    |                                                                                                    |
| [21] 01:58]         mmp0         Connect Scan Thing; Abort 1.25% dome; FCT: 2           [21] 02:02         mmp0         Discovered gene port 135/rtcp in 10.108.109           [21] 02:02         mmp0         Discovered gene port 135/rtcp in 10.108.109           [21] 02:02         mmp0         Discovered gene port 135/rtcp in 10.108.109           [21] 02:02         mmp0         Discovered gene port 135/rtcp in 10.108.109           [21] 02:05         mmp0         Connect Scan Thing; Abort 3.7% dome; FCT: 2           [21] 02:05         mmp0         Connect Scan Thing; Abort 4.9% dome; FCT: 2           [21] 02:06         mmp0         Connect Scan Thing; Abort 5.4% dome; FCT: 2           [21] 02:07         mmp0         Connect Scan Thing; Abort 5.4% dome; FCT: 2           [21] 02:08         mmp0         Connect Scan Thing; Abort 7.5% dome; FCT: 2           [21] 02:01         mmp0         Connect Scan Thing; Abort 7.5% dome; FCT: 2           [21] 02:01         mmp0         Connect Scan Thing; Abort 7.5% dome; FCT: 2           [21] 02:01         mmp0         Connect Scan Thing; Abort 7.5% dome; FCT: 2           [21] 02:01         mmp0         Connect Scan Thing; Abort 7.5% dome; FCT: 2           [21] 02:01         mmp0         Connect Scan Thing; Abort 7.5% dome; FCT: 2           [21] 02:01         mmp0         Connect Scan Thing; A                                                                                                    |                                                                                                    |
| 121.02.06 mmap: Discovered gene port 1397/cp on 10.10.10.00.10.10.<br>121.02.02.07 mmap: Discovered gene port 1397/cp on 10.10.10.10.10.10.10.10.10.10.10.10.10.1                                                                                                    | 36 (0:40:39 remaining)                                                                                                    |
| 1210-2501         mmap: Discovered open port 135/tcp on 10-18.186.31           1210-2507         mmap: Connect Scan Thing: About 4.190 done; FTC: 2           1210-2507         mmap: Connect Scan Thing: About 4.190 done; FTC: 2           1210-2507         mmap: Connect Scan Thing: About 4.190 done; FTC: 2           1210-2507         mmap: Connect Scan Thing: About 5.490 done; FTC: 2           1210-2507         mmap: Connect Scan Thing: About 5.490 done; FTC: 2           1210-2507         mmap: Connect Scan Thing: About 5.490 done; FTC: 2           1210-2507         mmap: Connect Scan Thing: About 5.490 done; FTC: 2           1210-2507         mmap: Connect Scan Thing: About 5.490 done; FTC: 2           1210-2511         mmap: Connect Scan Thing: About 5.590 done; FTC: 2           1210-2511         mmap: Connect Scan Thing: About 5.590 done; FTC: 2           1210-2514         mmap: Connect Scan Thing: About 1.595 done; FTC: 2           1210-2514         mmap: Connect Scan Thing: About 1.595 done; FTC: 2           1210-2514         mmap: Connect Scan Thing: About 15.495 done; FTC: 2           1210-2514         mmap: Connect Scan Thing: About 15.495 done; FTC: 2           1210-2514         mmap: Connect Scan Thing: About 15.495 done; FTC: 2           1210-2514         mmap: Connect Scan Thing: About 15.495 done; FTC: 2           1210-2514         mmap: Connect Scan Thing: About 15.495 done; FTC: 2 <td></td>                                                                                                    |                                                                                                    |
| 121.022:05         mmap: Connect Scan Thing: About 3.74 done; ETC: 2           121.022:05         mmap: Connect Scan Thing: About 3.95 done; ETC: 2           121.022:06         mmap: Connect Scan Thing: About 3.94 done; ETC: 2           121.022:07         mmap: Connect Scan Thing: About 5.49 done; ETC: 2           121.022:08         mmap: Connect Scan Thing: About 5.49 done; ETC: 2           121.022:08         mmap: Connect Scan Thing: About 5.49 done; ETC: 2           121.022:08         mmap: Connect Scan Thing: About 5.49 done; ETC: 2           121.022:01         mmap: Connect Scan Thing: About 7.199 done; ETC: 2           121.022:01         mmap: Connect Scan Thing: About 7.99 done; ETC: 2           121.022:01         mmap: Connect Scan Thing: About 7.99 done; ETC: 2           121.022:01         mmap: Connect Scan Thing: About 7.99 done; ETC: 2           121.021:01         mmap: Connect Scan Thing: About 7.99 done; ETC: 2           121.021:01         mmap: Connect Scan Thing: About 7.99 done; ETC: 2           121.031:01         mmap: Connect Scan Thing: About 7.99 done; ETC: 2           121.031:14         mmap: Connect Scan Thing: About 11.59 done; ETC: 2           121.031:14         mmap: Connect Scan Thing: About 11.59 done; ETC: 2           121.031:14         mmap: Connect Scan Thing: About 11.59 done; ETC: 2           121.031:14         mmap: Connect Scan Thing: About 11.59 done; ETC: 2 <td></td>                                                                                                    |                                                                                                    |
| 121.02.03         connect Scan Tialing, About 4.0% dome; TC: 2           121.02.03         map) Connect Scan Tialing, About 4.0% dome; TC: 2           121.02.03         map) Connect Scan Tialing, About 5.0% dome; TC: 2           121.02.03         map) Connect Scan Tialing, About 5.0% dome; TC: 2           121.02.03         map) Connect Scan Tialing, About 5.0% dome; TC: 2           121.02.03         map) Connect Scan Tialing, About 7.0% dome; TC: 2           121.02.03         map) Connect Scan Tialing, About 7.0% dome; TC: 2           121.02.03         map) Connect Scan Tialing, About 7.0% dome; TC: 2           121.02.03         map) Connect Scan Tialing, About 7.0% dome; TC: 2           121.02.03         map) Connect Scan Tialing, About 7.0% dome; TC: 2           121.02.03         map) Connect Scan Tialing, About 7.0% dome; TC: 2           121.03.03         map) Connect Scan Tialing, About 16.0% dome; TC: 2           121.03.03         map) Connect Scan Tialing, About 16.0% dome; TC: 2           121.07.03         map) Connect Scan Tialing, About 16.0% dome; TC: 2           121.07.03         map) Connect Scan Tialing, About 16.0% dome; TC: 2           121.07.03         map) Connect Scan Tialing, About 16.0% dome; TC: 2           121.07.03         map) Connect Scan Tialing, About 16.0% dome; TC: 2           121.07.03         map) Connect Scan Tialing, About 16.0% dome; TC: 2                                                                                                    | 25 (0:29:00 remaining)                                                                                                    |
| [21102:08]         mmap)         Connect Scan Thung, About 5.494 done; TTC: 2           [21102:08]         mmap)         Connect Scan Thung, About 5.494 done; TTC: 2           [21102:08]         mmap)         Connect Scan Thung, About 5.494 done; TTC: 2           [21102:01]         mmap)         Connect Scan Thung, About 5.494 done; TTC: 2           [21102:01]         mmap)         Connect Scan Thung, About 7.194 done; TTC: 2           [21102:01]         mmap)         Connect Scan Thung, About 8.594 done; TTC: 2           [21102:01]         mmap)         Connect Scan Thung, About 8.594 done; TTC: 2           [21102:01]         mmap)         Connect Scan Thung, About 8.594 done; TTC: 2           [21102:01]         mmap)         Connect Scan Thung, About 8.594 done; TTC: 2           [21102:01]         mmap)         Connect Scan Thung, About 13.694 done; TTC: 2           [21102:01]         mmap)         Connect Scan Thung, About 13.694 done; TTC: 2           [21103:01]         mmap)         Connect Scan Thung, About 13.694 done; TTC: 2           [21109:01]         mmap)         Connect Scan Thung, About 13.694 done; TTC: 2           [21109:01]         mmap)         Connect Scan Thung, About 13.694 done; TTC: 2           [21109:01]         mmap)         Connect Scan Thung, About 13.694 done; TTC: 2           [21109:01]         mmap) <td>51 (0:34:43 remaining)<br/>36 (0:39:13 remaining)</td>                                                                                                    | 51 (0:34:43 remaining)<br>36 (0:39:13 remaining)                                                                                                    |
| [21,02:11]         map: 1 connect Scan Tailing: About 6.7% done; ETC; 2           [21,02:13]         map: 1 connect Scan Tailing: About 7.5% done; ETC; 2           [21,02:14]         map: 1 connect Scan Tailing: About 7.5% done; ETC; 2           [21,02:14]         map: 1 connect Scan Tailing: About 7.5% done; ETC; 2           [21,02:14]         map: 1 connect Scan Tailing: About 7.5% done; ETC; 2           [21,02:14]         map: 1 connect Scan Tailing: About 7.5% done; ETC; 2           [21,02:14]         map: 1 connect Scan Tailing: About 7.5% done; ETC; 2           [21,02:14]         map: 1 connect Scan Tailing: About 7.5% done; ETC; 2           [21,02:14]         map: 1 connect Scan Tailing: About 7.5% done; ETC; 2           [21,02:14]         map: 1 connect Scan Tailing: About 16.5% done; ETC; 2           [21,07:13]         map: 1 connect Scan Tailing: About 16.5% done; ETC; 2           [21,07:13]         map: 1 connect Scan Tailing: About 16.5% done; ETC; 2           [21,07:14]         map: 1 connect Scan Tailing: About 16.5% done; ETC; 2           [21,07:15]         map: 1 connect Scan Tailing: About 16.5% done; ETC; 2           [21,07:16]         map: 1 connect Scan Tailing: About 16.5% done; ETC; 2           [21,07:16]         map: 1 connect Scan Tailing: About 16.5% done; ETC; 2           [21,10:16]         map: 1 connect Scan Tailing: About 16.5% done; ETC; 2           [21,10:16] <t< td=""><td>41 (0:43:21 remaining)</td></t<>                                                                                                    | 41 (0:43:21 remaining)                                                                                                    |
| 12163:11         mmap: Innerecting send setup: for 18.0.18.0.13           12160:11         mmap: Innerecting send setup: for 18.0.18.0.13           12160:14         mmap: Innerecting send setup: for 18.0.18.0.13           12160:14         mmap: Innerecting send setup: for 18.0.18           12160:14         mmap: Innerecting send setup: for 18.0.18           12160:14         mmap: Innerecting send setup: for 18.0.18           12160:14         mmap: Innerecting send setup: for 18.0.18           12160:14         mmap: Innerecting send setup: for 18.0.18           12160:14         mmap: Innerecting send setup: for 18.0.18           12160:14         mmap: Innerecting send setup: for 18.0.18           12160:14         mmap: Innerecting send setup: for 18.0.18           12160:14         mmap: Innerecting send setup: for 18.0.18           12160:15         mmap: Innerecting send setup: for 18.0.18           12160:16         mmap: Innerecting send setup: for 18.0.18           12160:17         mmap: Innerectic sen 11.11.18         Moort 18.0.60           12160:18         mmap: Innerectic sen 11.11.18         Moort 18.0.60           12110:18         mmap: Innerectic sen 11.11.18         Moort 18.0.60           12110:18         mmap: Innerectic sen 11.11.18         Moort 18.0.60           1211111:18         mmap: Innerectic sen 11.11.18 <th>44 (0:40:0) (maining)</th>                                                                                                    | 44 (0:40:0) (maining)                                                                                                    |
| [21] 02:14         mmap:         Connect Scan Tianing: About 7.98% done; ETC: 2           [21] 02:14         mmap:         Connect Scan Tianing: About 7.98% done; ETC: 2           [21] 02:14         mmap:         Connect Scan Tianing: About 7.98% done; ETC: 2           [21] 02:14         mmap:         Connect Scan Tianing: About 7.98% done; ETC: 2           [21] 02:14         mmap:         Connect Scan Tianing: About 10.64% done; ETC: 2           [21] 02:14         mmap:         Connect Scan Tianing: About 10.64% done; ETC: 2           [21] 02:14         mmap:         Connect Scan Tianing: About 10.64% done; ETC: 2           [21] 02:15         mmap:         Connect Scan Tianing: About 10.54% done; ETC: 2           [21] 02:16         mmap:         Connect Scan Tianing: About 10.54% done; ETC: 2           [21] 02:16         mmap:         Connect Scan Tianing: About 10.54% done; ETC: 2           [21] 10:951         mmap:         Connect Scan Tianing: About 10.54% done; ETC: 2           [21] 10:96         mmap:         Connect Scan Tianing: About 10.54% done; ETC: 2           [21] 10:97         mmap:         Connect Scan Tianing: About 10.54% done; ETC: 2           [21] 11:96         mmap:         Connect Scan Tianing: About 10.64% done; ETC: 2           [21] 11:97         mmap:         Connect Scan Tianing: About 10.97% done; ETC: 2           [                                                                                                    | to 5 due to 15 out of 41 dropped probes since tast increase.<br>51 (0)51/53 remaining)                                                                                                    |
| 121.02:13         mmap: 1 connect Scan Thing: About 9.79 More; ETC: 2           121.02:14         mmap: 1 connect Scan Thing: About 10.64 More; ETC: 2           121.02:14         mmap: 1 connect Scan Thing: About 10.64 More; ETC: 2           121.02:14         mmap: 1 connect Scan Thing: About 10.64 More; ETC: 2           121.02:14         mmap: 1 connect Scan Thing: About 13.64 More; ETC: 2           121.07:14         mmap: 1 connect Scan Thing: About 13.64 More; ETC: 2           121.07:15         mmap: 1 connect Scan Thing: About 13.64 More; ETC: 2           121.07:16         mmap: 1 connect Scan Thing: About 13.64 More; ETC: 2           121.07:17         mmap: 1 connect Scan Thing: About 13.64 More; ETC: 2           121.07:18         mmap: 1 connect Scan Thing: About 18.64 More; ETC: 2           121.07:19         mmap: 1 connect Scan Thing: About 18.64 More; ETC: 2           121.19:51         mmap: 1 connect Scan Thing: About 18.64 More; ETC: 2           121.19:52         mmap: 1 connect Scan Thing: About 18.64 More; ETC: 2           121.19:53         mmap: 1 connect Scan Thing: About 18.64 More; ETC: 2           121.19:53         mmap: 1 connect Scan Thing: About 18.77 More; 18.10.10.10.11           121.19:53         mmap: 1 connect Scan Thing: About 18.77 More; 18.10.10.10.11           121.19:53         mmap: 1 connect Scan Thing: About 2.64 More; ETC: 20.11.11.10.10.13           121.19:53                                                                                                    | 55 (0:55:02 remaining)                                                                                                    |
| 21:00:143         mmapl [Increasing send delay for [0.10.01.31 from           22:00:123         mmapl [Connect Sem Tissing. Adduct 11.586, doine; ETC:           21:00:123         mmapl [Connect Sem Tissing. Adduct 11.586, doine; ETC:           22:00:123         mmapl [Connect Sem Tissing. Adduct 11.586, doine; ETC:           22:00:123         mmapl [Connect Sem Tissing. Adduct 13.696, doine; ETC:           22:00:123         mmapl [Connect Sem Tissing. Adduct 13.695, doine; ETC:           22:10:123         mmapl [Connect Sem Tissing. Adduct 13.695, doine; ETC:           22:11:12:03         mmapl [Connect Sem Tissing. Adduct 18.695, doine; ETC:           22:11:12:04         mmapl [Connect Sem Tissing. Adduct 18.695, doine; ETC:           22:11:12:05         mmapl [Connect Sem Tissing. Adduct 18.695, doine; ETC:           22:11:12:06         mmapl [Connect Sem Tissing. Adduct 18.696, doine; ETC:           22:11:12:07         mmapl [Connect Sem Tissing. Adduct 18.696, doine; ETC:           22:11:12:07         mmapl [Connect Sem Tissing. Adduct 18.696, doine; ETC:           22:11:12:07         mmapl [Connect Sem Tissing. Adduct 18.697, doine; ETC:           22:11:12:07         mmapl [Connect Sem Tissing. Adduct 18.697, doine; ETC:           22:11:12:07         mmapl [Connect Sem Tissing. Adduct 18.697, doine; ETC:           21:12:07         mmapl [Connect Sem Tissing. Adduct 27.697, doine; ETC:           21:16                                                                                                    | 59 (0:56:05 femaining)<br>03 (1:01:16 remaining)                                                                                                    |
| 121-04-220         mmap:1 Increasing send daily for 10.010.01.011 from<br>121.07.14           121.07.14         mmap:1 Increasing send daily for 10.01.010.010.0111 from<br>21.07.14           121.07.14         mmap:1 Increasing send daily for 10.01.010.010.0111 from<br>21.07.14           121.07.14         mmap:1 Connect Scan Thing: About 15.5% done; ETC:<br>21.00.01           121.07.15         mmap:1 Connect Scan Thing: About 15.5% done; ETC:<br>21.01.07           121.07.15         mmap:1 Connect Scan Thing: About 16.5% done; ETC:<br>21.01.07           121.01.07         mmap:1 Connect Scan Thing: About 16.5% done; ETC:<br>21.01.07           121.01.07         mmap:1 Connect Scan Thing: About 16.6% done; ETC:<br>21.01.07           121.01.07         mmap:1 Connect Scan Thing: About 16.6% done; ETC:<br>21.01.07           121.01.07         mmap:1 Connect Scan Thing: About 18.0% done; ETC:<br>21.01.07           121.01.07         mmap:1 Connect Scan Thing: About 21.0% done; ETC:<br>21.01.07           121.01.08         mmap:1 Connect Scan Thing: About 21.0% done; ETC:<br>21.01.07           121.01.08         mmap:1 Connect Scan Thing: About 21.0% done; ETC:<br>21.00.07           121.01.08         mmap:1 Connect Scan Thing: About 21.0% done; ETC:<br>21.01.07                                                                                                    | to 10 due to 11 out of 11 dropped probes since last increase.                                                                                                    |
| 2 (207-13) map: Incomesting serians/series/series/s                                                   | :12 (1:08:29 remaining)                                                                                                    |
| [21:08:56]         mmap2         Connect Scan Thing: About 16.5% Mone; FT::           [21:09:51]         mmap2         Connect Scan Thing: About 16.5% Mone; FT::           [21:10:51]         mmap2         Connect Scan Thing: About 16.5% Mone; FT::           [21:10:51]         mmap2         Connect Scan Thing: About 16.5% Mone; FT::           [21:10:52]         mmap2         Connect Scan Thing: About 16.9% Mone; FT::           [21:13:26]         mmap2         Connect Scan Thing: About 16.9% Mone; FT::           [21:13:26]         mmap2         Connect Scan Thing: About 18.9% Mone; FT::           [21:13:26]         mmap2         Connect Scan Thing: About 18.9% Mone; FT::           [21:13:26]         mmap2         Connect Scan Thing: About 18.9% Mone; FT::           [21:13:26]         mmap2         Connect Scan Thing: About 21.9% done; FT::           [21:16:30]         mmap2         Connect Scan Thing: About 21.9% done; FT::           [21:16:30]         mmap2         Connect Scan Thing: About 21.9% done; FT::           [21:16:30]         mmap2         Connect Scan Thing: About 21.9% done; FT::           [21:16:30]         mmap2         Connect Scan Thing: About 21.9% done; FT::           [21:16:30]         mmap2         Connect Scan Thing: About 21.9% done; FT::           [21:16:30]         mmap2         Connect Scan Thinig: A                                                                                                    | to 20 due to 11 out of 11 dropped probes since last increase.<br>:11 (1:04:17 remaining)                                                                                                    |
| 221:19:331         mmap: [connect Scan Thaing: About 18.6% does; ETC:           221:13:60         mmap: [connect Scan Thaing: About 18.6% does; ETC:           23:13:60         mmap: [connect Scan Thaing: About 18.6% does; ETC:           24:13:60         mmap: [connect Scan Thaing: About 18.6% does; ETC:           21:13:60         mmap: [connect Scan Thaing: About 18.6% does; ETC:           21:13:63         mmap: [connect Scan Thaing: About 18.6% does; ETC:           21:15:53         mmap: [connect Scan Thaing: About 18.6% does; ETC:           21:15:53         mmap: [connect Scan Thaing: About 18.6% does; ETC:           21:16:30         mmap: [connect Generged Generged 18.6% does; ETC:           21:16:30         mmap: [connect Scan Thaing: About 23.6% does; ETC:           21:16:30         mmap: [connect Scan Thaing: About 27.6% does; ETC:           21:16:30         mmap: [connect Scan Thaing: About 27.6% does; ETC:                                                                                                    | 1:17 (1:08:10 remaining)                                                                                                    |
| [21111:56]         mmap] Connect Scan Thing: About 16.98% Mode; ETC:           [2113:36]         mmap] Connect Scan Thing: About 16.94% Mode; ETC:           [2113:52]         map] Connect Scan Thing: About 18.94% Mode; ETC:           [2113:52]         map] Connect Scan Thing: About 19.7% Mode; ETC:           [2113:52]         map] Connect Scan Thing: About 39.7% doe; ETC:           [2115:24]         map] Connect Scan Thing: About 31.7% doe; ETC:           [2116:60]         map] Connect Scan Thing: About 21.3% doe; ETC:           [2116:72]         map] Connect Scan Thing: About 21.3% doe; ETC:           [2117:01]         map] Connect Scan Thing; About 21.5% doe; ETC:           [2117:01]         map] Connect Scan Thing; About 27.4% doe; ETC:                                                                                                    | (122) (112) (mail(11))<br>(27) (116) (22) (mail(10))<br>(27) (116) (22) (mail(10))                                                                                                    |
| 121:13:261         mmp) [Connect Can Tiang; About 3.0% (More; FC; 21:13:53)           121:15:24         mmp) [Connect Can Tiang; About 3.0% (More; FC; 21:13:53)           121:15:25         mmp) [Connect Can Tiang; About 3.0% (More; FC; 21:13:53)           121:15:26         mmp) [Connect Can Tiang; About 3.0% (More; FC; 21:13:53)           121:15:26         mmp) [Connect Can Tiang; About 3.0% (More; FC; 21:13:53)           121:16:301         mmp) [Connect Can Tiang; About 3.0% (More; FC; 21:17:30)           121:16:301         mmp) [Connect Can Tiang; About 27:0% (More; FC; 21:17:30)                                                                                                    | :33 (1:21:25 remaining)<br>'30 (1:26:27 remaining)                                                                                                    |
| <ul> <li>[21:15:24] mmap] Lonnect Scan Tianng: About 19.70% done; EfC:</li> <li>[21:15:26] mmap] Lonnect Scan Tianng: About 21.32% done; EfC:</li> <li>[21:16:06] mmap] Lonnect Scan Tianng: About 21.32% done; EfC:</li> <li>[21:16:06] mmap] Lonnect Scan Tianng: About 23.01% hore; EfC:</li> <li>[21:16:06] mmap] Lonnect Scan Tianng: About 24.04% done; EfC:</li> <li>[21:17:01] mmap] Lonnect Scan Tianng: About 24.04% done; EfC:</li> <li>[21:17:01] mmap] Lonnect Scan Tianng: About 24.49% done; EfC:</li> <li>[21:17:01] mmap] Lonnect Scan Tianng: About 24.04% done; EfC:</li> </ul>                                                                                                    | in the second second                                                                                                    |
| [21:16:00] mmpl Connect Scan Timing: About 21.32% done; FTC:<br>[21:16:25] mmpl Discovered open port 1027/tc on 10.10.100.13<br>[21:16:30] mmpl Connect Scan Timing: About 23.0% done; FTC:<br>[21:17:30] mmpl Connect Scan Timing: About 27.45% done; FTC:                                                                                                    | :36 (1:21:08 remaining)                                                                                                    |
| <pre>[21:16:25] mmapl [Discovered upper port lbc//tcp on 10.10.100.15<br/>[21:16:30] mmapl [Connect Scan Timing: About 23.01% done; ETC:<br/>[21:17:01] mmapl [Connect Scan Timing: About 24.95% done; ETC:<br/>[21:17:30] mmapl [Connect Scan Timing: About 27.43% done; ETC:</pre>                                                                                                    |                                                                                                    |
| <pre>[21:17:01] nmap1 Connect Scan Timing: About 24.95% done; ETC:<br/>[21:17:30] nmap1 Connect Scan Timing: About 27.43% done; ETC: </pre>                                                                                                    | :31 (1:15:39 remaining)                                                                                                    |
| (Exit index connect bean finiting, About Eritor doney effer i                                                                                                    | :31 (1:15:39 remains)<br>:26 (1:10:17 remaining)                                                                                                    |
| [21:18:03] nmap1 Connect Scan Timing: About 29.55% done; ETC: 3                                                                                                    | 31 (1:15:39 remaining)<br>226 (1:10:17 remaining)<br>21 (1:10:40 remaining)                                                                                                    |
| [21:18:39] nmapl Connect Scan Timing: About 31.69% done; ETC:<br>[21:19:30] nmapl Connect Scan Timing: About 34.28% done; ETC:                                                                                                    | 231 (1:15:39 remaining)<br>236 (1:10:17 remaining)<br>212 (1:04:00 remaining)<br>125 (0:95:12 remaining)<br>116 (0:53:6 remaining)                                                                                                    |
| [21:19:53] nmap1 Discovered open port 1026/tcp on 10.10.100.13                                                                                                    | 131 (115:30 remaining)<br>226 (110:17 remaining)<br>21.10:04:07 remaining)<br>21.10:04:07 remaining)<br>21.10:05:07 remaining)<br>20.00:04:07:07 remaining)<br>20.00:04:07:07 remaining)                                                                                                    |
| [21:20:31] Imapi Connect Scan Timing: About 37.10% done; ETC: .<br>[21:21:19] nmapi Connect Scan Timing: About 40.07% done; ETC: .                                                                                                    | 31 (1:15:39 remaining)<br>226 (1:10:17 remaining)<br>221 (1:04:00 remaining)<br>131 (0:53:06 remaining)<br>134 (0:63:01 remaining)<br>035 (0:64:00 remaining)<br>036 (0:64:00 remaining)                                                                                                    |
| [21:21:57] nmap1 Connect Scan Timing: About 42.80% done; ETC:<br>[21:22:38] nmap1 Connect Scan Timing: About 45.60% done; ETC:                                                                                                    | 131 (115:39 remining)<br>226 (110:17 remining)<br>210 (10:00) Provide Provide Prov |
| [21:23:03] nmapl Connect Scan Timing: About 43:50% done; ETC:                                                                                                    | 11 (115:39 remaining)<br>126 (110:17 remaining)<br>121 (10:40 remaining)<br>131 (0:8117 remaining)<br>138 (0:8017 remaining)<br>148 (0:8400 remaining)<br>148 (0:8400 remaining)<br>159 (0:8325 remaining)<br>159 (0:8325 remaining)                                                                                                    |
| [21:23:33] nmap1 Connect Scan Timing: About 51.56% done; ETC:<br>[21:25:42] nmap1 Connect Scan Timing: About 56.12% done; ETC:                                                                                                    | 11 (115:39 remining) 22 (110:17 remining) 23 (110:17 remining) 11 (013:34 remining) 11 (013:34 remining) 10 (013:34 remining) 10 (013:35 remining) 10 (013:35 remining) 15 (013:35 remining) 15 (013:3     |
| [21:26:04] nmap1 Discovered open port 49152/tcp on 10.10.100.1                                                                                                    | 11 (115:30 remaining)<br>12 (110:17 remaining)<br>12 (110:10 remaining)<br>13 (05:01 remaining)<br>13 (05:01 remaining)<br>16 (05:02 remaining)<br>16 (05:02 remaining)<br>17 (05:02 remaining)<br>17 (05:02 remaining)<br>17 (05:02 remaining)<br>17 (05:02 remaining)<br>17 (05:02 remaining)<br>17 (05:02 remaining)<br>18 (05:02 remaining)<br>19 (05:02 remaining)<br>19 (05:02 remaining)<br>19 (05:02 remaining)<br>19 (05:02 remaining)<br>19 (05:02 remaining)                                                                                                    |
| [21:27:27] nmap1 connect Scan Timing: About 60.43% done; ETC: :                                                                                                    | 11 (115:39 remaining) 22 (1:10:17 remaining) 23 (1:10:17 remaining) 24 (1:10:17 remaining) 25 (1:10:14 remaining) 25 (1:10:14 remaining) 25 (1:10:14 remaining) 25 (1:10:15 remaining) 25 (1:10:15 remaining)      |

Stay connected on the go with mobile SSH and chat applications.

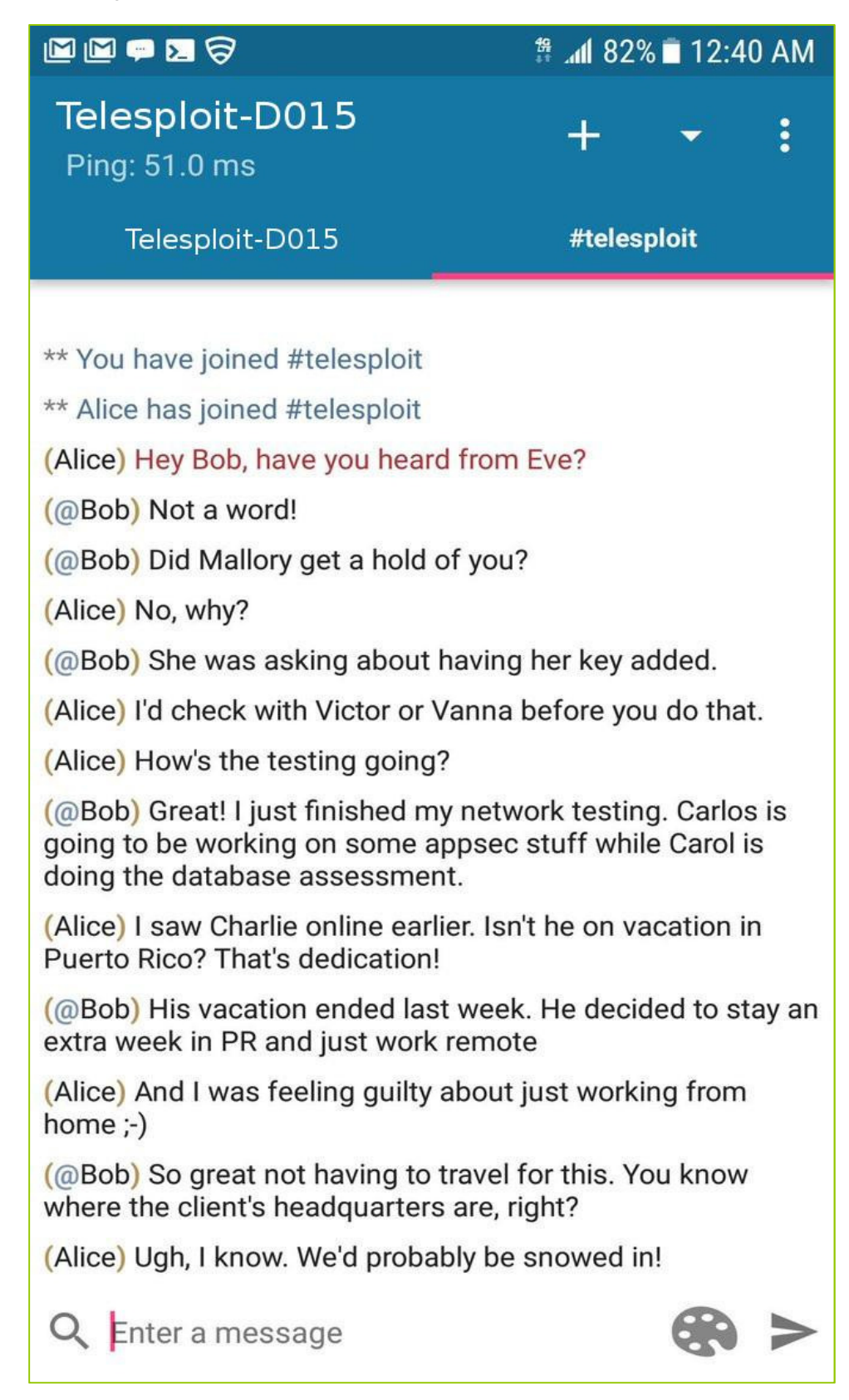

Client Configuration Guide | 11/28/2017

11

#### Collaboration

The Telesploit relay has a Mattermost instance installed and both the client and server create SSH tunnels to communicate with it. A web browser or Mattermost client may be used by configuring them with the following values. Adjust the port number to match your Telesploit deployment.

#### **Example Mattermost Configuration**

Host: localhost (127.0.0.1) Username: <Assigned by Mattermost Admin> Password: <Assigned by Mattermost Admin> Port: 63015

The first configured user will become the Mattermost admin. The following example uses a standard browser to access the collaboration platform.

| E-Corp - Telesploit Mat                                                                                                    | +                                                                                                    |              |    |     |    |   |
|----------------------------------------------------------------------------------------------------|----------------------------------------------------------------------------------------------------|--------------|----|-----|----|---|
| ( Iocalhost:63015/tele                                                                                                    | ploit/channels/e-corp                                                                                                    | C Q Search   | ☆自 | ÷ ش |    | = |
| @telesploit<br>Telesploit                                                                                                    | ☆ E-Corp v                                                                                                    | 3 👗 📌 Search |    |     | @  |   |
| Telesploit  CHANNELS  Allade Security  CHANNELS  CHANNELS  OPORT-TOPIC  OPORT-TOPIC  PRIVATE CHANNELS  HORE  PRIVATE CHANNELS  CHANNELS CHANNELS CHANNELS  CHANNELS  CHANNELS  CHANNELS CHANNELS | i E-Cuip v         We list has joined the channel.         We list has joined the channel. |              |    |     |    |   |
|                                                                                                    |                                                                                                    |              |    |     | He | p |

#### Troubleshooting

If you are unable to connect to the Telesploit server, then verify that you are able to directly connect to the relay.

If your client is configured to use an SSH connection, then try directly accessing the SSH server on the relay. You will not be able to successfully login with the following command, but it will validate that nothing is blocking your access and that the relay is up.

ssh test@relay-d014.telesploit.com

```
support@telesploit:-/demo/telesploit-client/telesploit-d015$ ssh test@relay-d015.telesploit.com
The authenticity of host 'relay-d015.telesploit.com (52.14.156.116)' can't be established.
ECDSA key fingerprint is SHA256:zxnvFixtNVPkdLRvukdrBmFkaLzlzHCn2/VCFkLIZE.
Are you sure you want to continue connecting (yes/no)? yes
Warning: Permanently added 'relay-d015.telesploit.com,52.14.156.116' (ECDSA) to the list of known hosts.
Permission denied (publickey).
```

If you are using TLS or proxy connections, then try accessing the SSH server through the HA Proxy running on the relay using neat. You should see output similar to the following if nothing is blocking your access and the HA Proxy and SSH server are up.

ncat -v --ssl relay-d015.telesploit.com 443

```
support@telesploit:-/demo/telesploit-client/telesploit-d015$ ncat -v --ssl relay-d015.telesploit.com 443
Ncat: Version 7.01 ( https://nmap.org/ncat )
Ncat: SSL connection to 52.14.156.116:443.
Ncat: SHA-1 fingerprint: 117D 8A44 F399 4A7D F9CF 84B8 07DF 2358 E4B0 6E84
SSH-2.0-OpenSSH_7.2p2 Ubuntu-4ubuntu2.2
Protocol mismatch.
```

If either of the above tests result in timeouts or no connections then verify that your outbound connections are not being blocked by a firewall or Intrusion Prevention System. Contact Telesploit support for additional assistance.

If the tests are successful then verify that the tunnels have been created by running netstat and reviewing the output.

If the tunnels have not been created then the output should look similar to the following depending on what services you have running.

#### netstat -plnt

|         | _          |                         |                            |             |                  |  |
|---------|------------|-------------------------|----------------------------|-------------|------------------|--|
| support | @telesplo  | it:~/demo/telesploit-cl | ient/telesploit-d015\$ net | tstat -plnt |                  |  |
| (No inf | o could b  | e read for "-p": geteui | d()=1001 but you should h  | be root.)   |                  |  |
| Active  | Internet   | connections (only serve | ers)                       |             |                  |  |
| Proto R | lecv-Q Sen | d-Q Local Address       | Foreign Address            | State       | PID/Program name |  |
| tcp     | 0          | 0 127.0.0.1:5141        | 0.0.0.0:*                  | LISTEN      |                  |  |
| tcp     | Θ          | 0 127.0.1.1:53          | 0.0.0:*                    | LISTEN      |                  |  |
| tcp     | Θ          | 0 127.0.0.1:631         | 0.0.0:*                    | LISTEN      |                  |  |
| tcp6    | Θ          | 0 ::1:631               | :::*                       | LISTEN      |                  |  |

If the tunnels have been established then the output should look similar to the following, again depending on what services you have running.

#### netstat -plnt | sort -k7

| _    |             |        |            |                  |                       |                   |                  |  |
|------|-------------|--------|------------|------------------|-----------------------|-------------------|------------------|--|
| sup  | port@teles  | ploit: | ~/demo/te  | elesploit-client | /telesploit-d015\$ ne | etstat -plnt   so | sort -k7         |  |
| (No  | t all proc  | esses  | could be   | identified. non  | -owned process info   |                   |                  |  |
| wi   | 11 not be   | shown  | VOU WOUL   | d have to be ro  | ot to see it all )    |                   |                  |  |
| Act  | ive Intern  | et cor | nections   | (only cervers)   | or to see it atti,    |                   |                  |  |
| ACC. | The Turcein |        | meccrons   | (only servers)   |                       |                   |                  |  |
| tcp  | 0           | 6      | ) 127.0.0. | 1:5141           | 0.0.0.0:*             | LISTEN            |                  |  |
| tcp  | 0           | 6      | ) 127.0.0. | 1:631            | 0.0.0.0:*             | LISTEN            |                  |  |
| tcp  | Θ           | 6      | ) 127.0.1. | 1:53             | 0.0.0.0:*             | LISTEN            |                  |  |
| tcp  | 6 0         | 6      | ) ::1:631  |                  | :::*                  | LISTEN            |                  |  |
| tcp  | 0           | 6      | 127.0.0.   | 1:13015          | 0.0.0.0:* SSH         | LISTEN            | 5339/ssh         |  |
| tcp  | 0           | e      | 127.0.0.   | 1:23015          | 0.0.0.0:* VNC         | LISTEN            | 5339/ssh         |  |
| tcp  | 0           | e      | 127.0.0.   | 1:33015          | 0.0.0.0:* Squid       | LISTEN            | 5339/ssh         |  |
| tcp  | 0           | 6      | 127.0.0.   | 1:43015          | 0.0.0.0:* socks       | LISTEN            | 5339/ssh         |  |
| tcp  | 0           | 6      | 127.0.0.   | 1:53015          | 0.0.0.0:* IRC         | LISTEN            | 5339/ssh         |  |
| tcp  | 0           |        | 127.0.0.   | 1:63015          | 0.0.0.0:* Mattermost  | LISTEN            | 5339/ssh         |  |
| Pro  | to Recv-0   | Send-( | ) Local Ad | dress            | Foreign Address       | State             | PID/Program name |  |

If the tunnels have not been established then re-run the script create\_tunnels.sh. If the tunnels have been established run the script kill\_tunnels.sh followed by create\_tunnels.sh to clear any hung connections.

If you receive an error similar to the following after running create\_tunnels.sh then the tunnels have already been established.

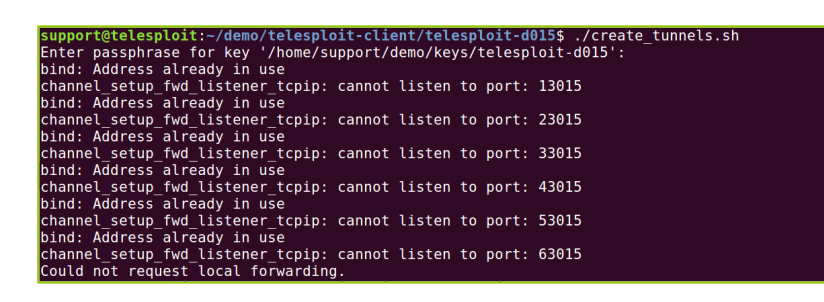

If you receive an error similar to the following after running kill\_tunnels.sh then there are no active tunnels to teardown.

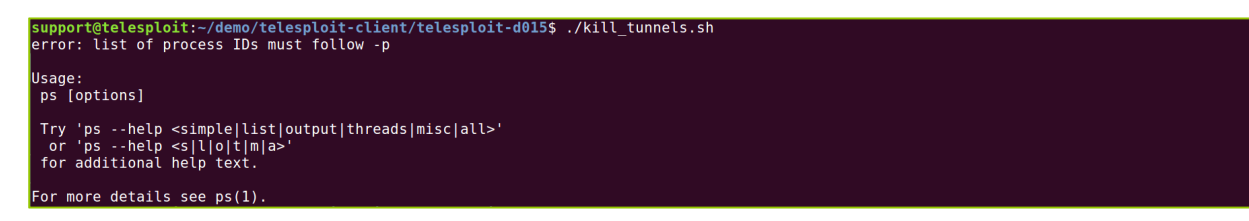

If you are still unable to create SSH tunnels to the relay then run the script kill\_tunnels.sh followed by setup\_client.sh before once again executing create\_tunnels.sh. If this still fails then please contact Telesploit support.